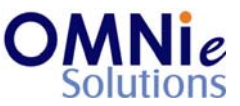

## Functionality Description:

This screen is used for displaying the coverage information of the patient; the coverages that the patient is entitled to.

Various action items are shown at the bottom of the screen which the user can select for going to that respective functionality section.

# Legend:

| Key(s) | Description/Actions                                                   |
|--------|-----------------------------------------------------------------------|
| C#     | Used for changing the patient coverage details.                       |
| А      | Used for adding a new coverage for the patient.                       |
| E      | Used for exiting this section and going back to the previous section. |
| Enter  | <enter> key can be used for selection of the value.</enter>           |

### Steps to perform:

- 1. Select 'C#' for changing the patient coverage details and hit 'Enter'. This value goes as selected to open patient coverage details on the next page.
- 2. Select 'A' for adding a new coverage for the patient and hit 'Enter'. This value goes as selected to open patient coverage screen.
- 3. Enter 'E' in the field and hit 'Enter'. This will take the user back to the previous screen for selection.

### Database Tables:

- 1. TBL\_PATIENT\_INFO
- 2. TBL ADDRESS
- 3. TBL\_PATIENT\_COVERAGES
- 4. TBL\_MST\_ADDRESSTYPES
- 5. TBL\_MST\_STATE
- 6. TBL\_MST\_CARRIER
- 7. TBL\_USERS

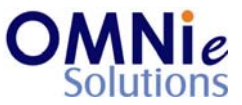

## **Rules:**

- 1. Use 'TBL\_PATIENT\_INFO' table for fetching the patient details needed for the header based on 'PATIENT\_ID' field.
- 2. Use 'TBL\_PATIENT\_COVERAGES' table for retrieving the coverage information for the patient based on 'PATIENT\_ID' field.
- 3. Use master tables to populate values on the screen:
  - a. TBL\_MST\_ADDRESSTYPES
  - b. TBL\_MST\_STATE
  - c. TBL\_MST\_CARRIER